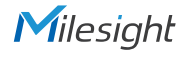

# **QUICK START GUIDE**

VE0601-A/VE0602-A

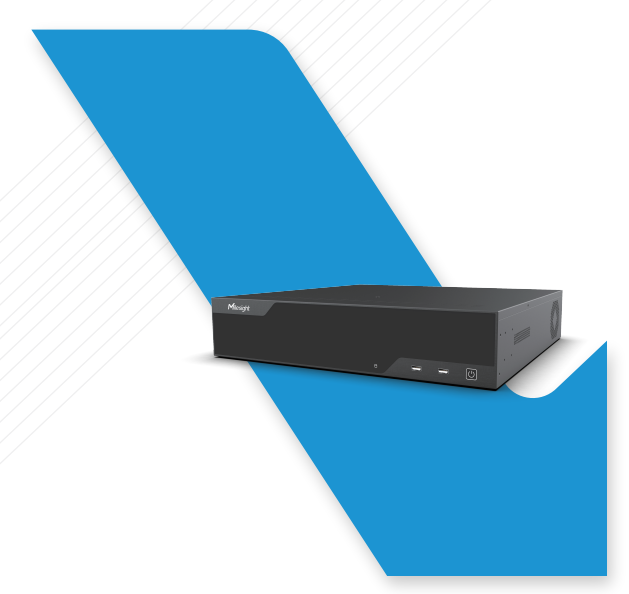

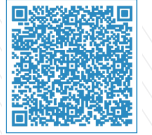

Milesight

User Manual

All software & files can be downloaded from https://www.milesight.com/support/download/

# **Make Sensing Matter**

Milesight www.milesight.com

# Table of Contents

| 1.Packing List               | 2 |
|------------------------------|---|
| 2.Hardware Overview          | 2 |
| 3.Interfaces                 | 3 |
| 4.Installation               | 3 |
| 5.Device Connection Topology | 8 |
| 6.Ready to Start             | 8 |

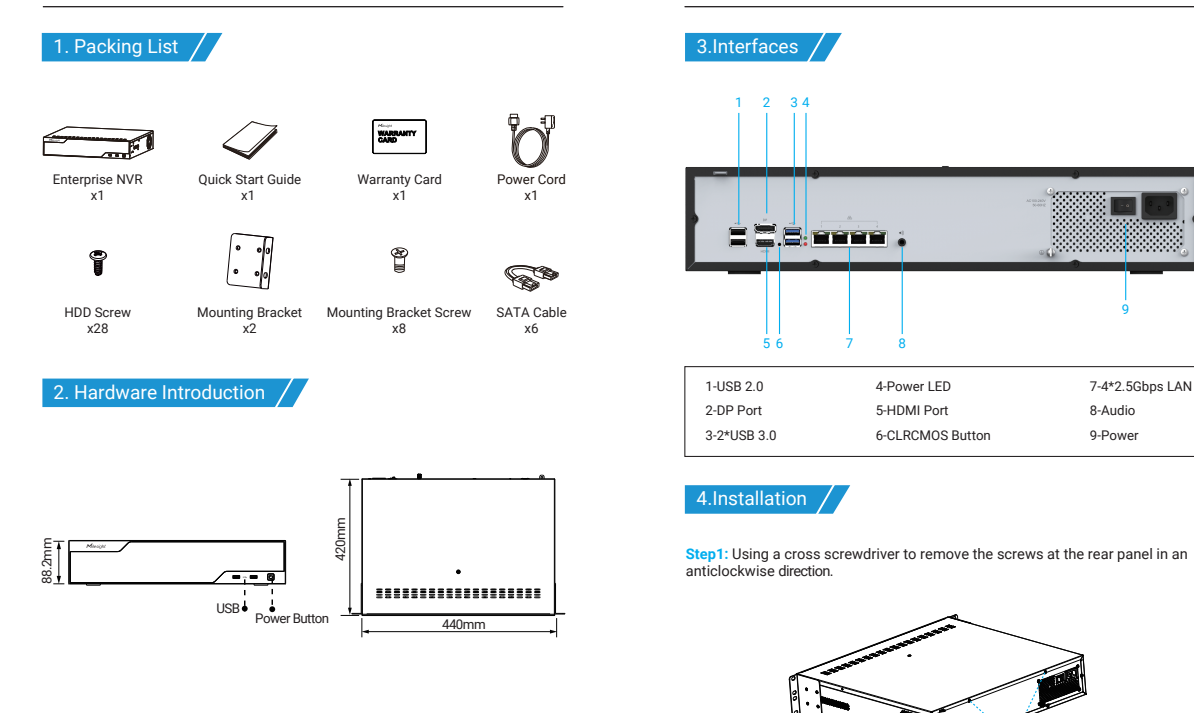

Step2: Slide the upper casing to the right first and lift it up.

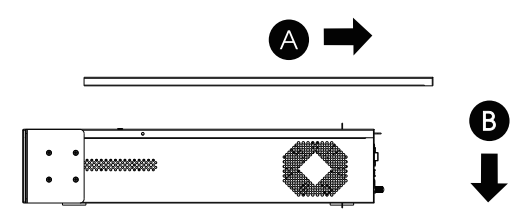

Step3: Using the screwdriver to remove two screws in the middle of HDD bracket in an anticlockwise direction.

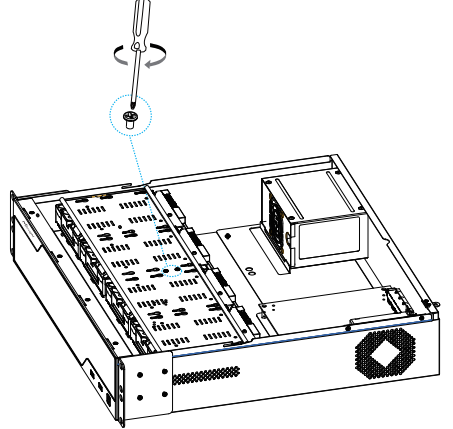

Step4: The HDD bracket is rotatable and can be taken down by pulling up and rotating one side of it.

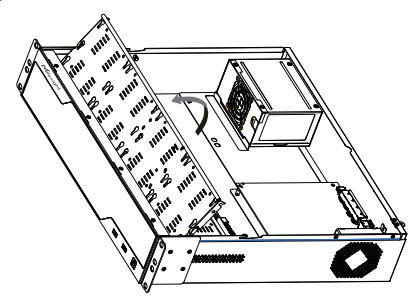

Step5: Secure the HDD with 4 screws. Don't screw tight and leave about 1mm distance at the side of each screw nut. As the enlarged drawing shows:

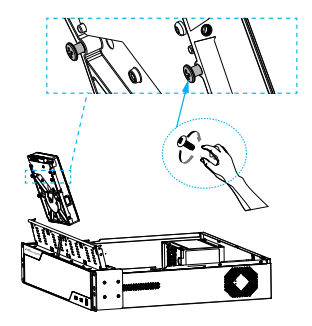

www.milesight.com

www.milesight.com

Step6: After securing each HDD with 4 screws, stuck the side with screw nuts in the bracket's slots and then slide down to fix the HDD in the bracket. Screw tight with screwdriver.

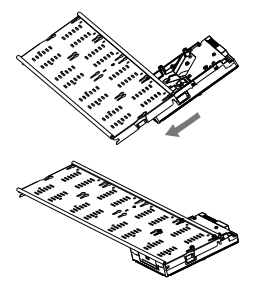

Step7: Repeat the above steps to install HDD in the bracket. Remember to check if you have screwed tight.

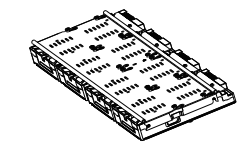

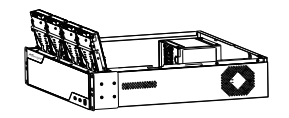

Step8: Secure the all screws in HDD and fix the bracket with a screw in the middle of it. Then connect the power cable and data cable to each HDD.

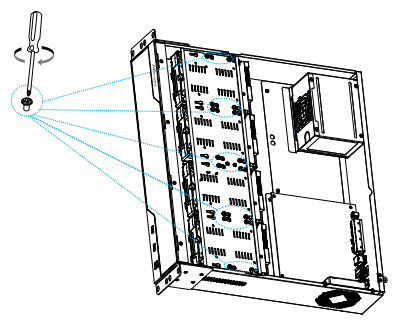

Step9: Pull down the upper casing and slide it to the left.

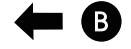

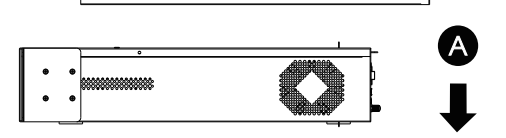

#### Milesight

#### Step10:

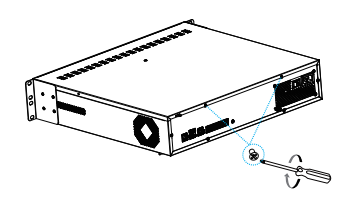

### 5.Device Connection Topology

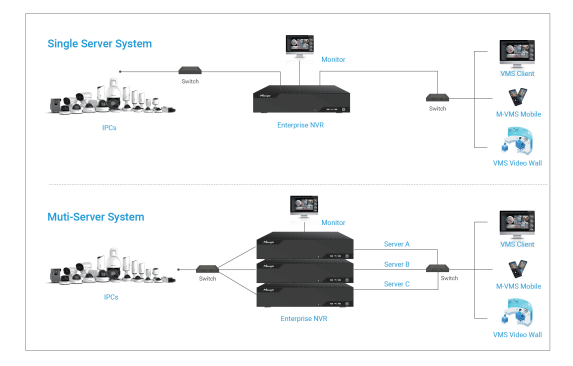

## 6. Ready to Start

When Machine is connected to a power source, it will power up automatically(Power up recovery is enabled by default).

| 客户 |                   |
|----|-------------------|
| 机型 | VE0601-A/VE0602-A |
| 材质 | 200g铜版纸+80g双胶纸    |
| 尺寸 | 120x85mm          |
| 工艺 | 封面覆哑膜 (翻页版)       |
| 编码 | 43.005.000xx      |
| 版本 | V3.0              |